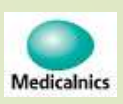

# 筋トーヌス筋電計 (操作編) データベースのバックアップと復元

第1.00版

株式会社メディカルニクス

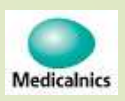

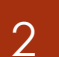

#### 初期設定画面への移行

- ▶ メインメニュー画面の「初期設定ボタン」を長押しで「初期設定画面」に移行します
- 最初に、データベースのバージョンを確認してください。(代替機はVer.5.00です) 保守対象機がVer.5.00以外の時、代替機へ移行はできません。弊社に連絡をお願いします
  初期設定画面の、拠点名、Language、痙縮評価、計測方法表示、筋電計側なしの各

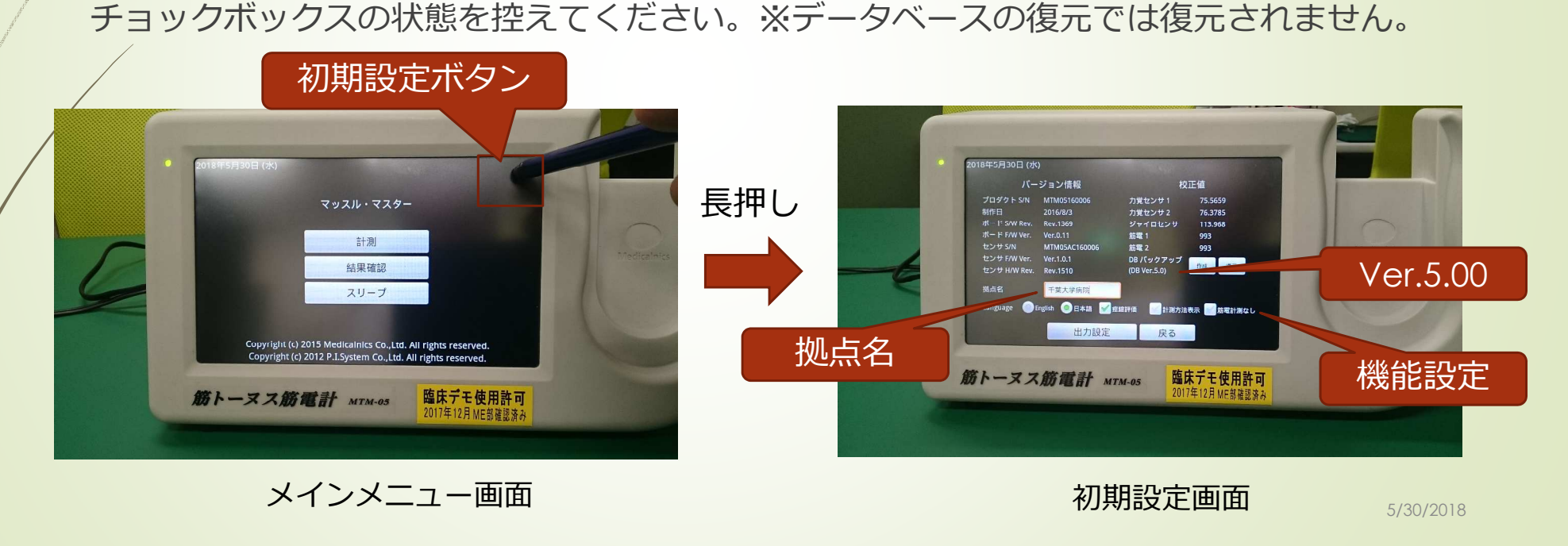

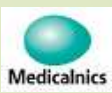

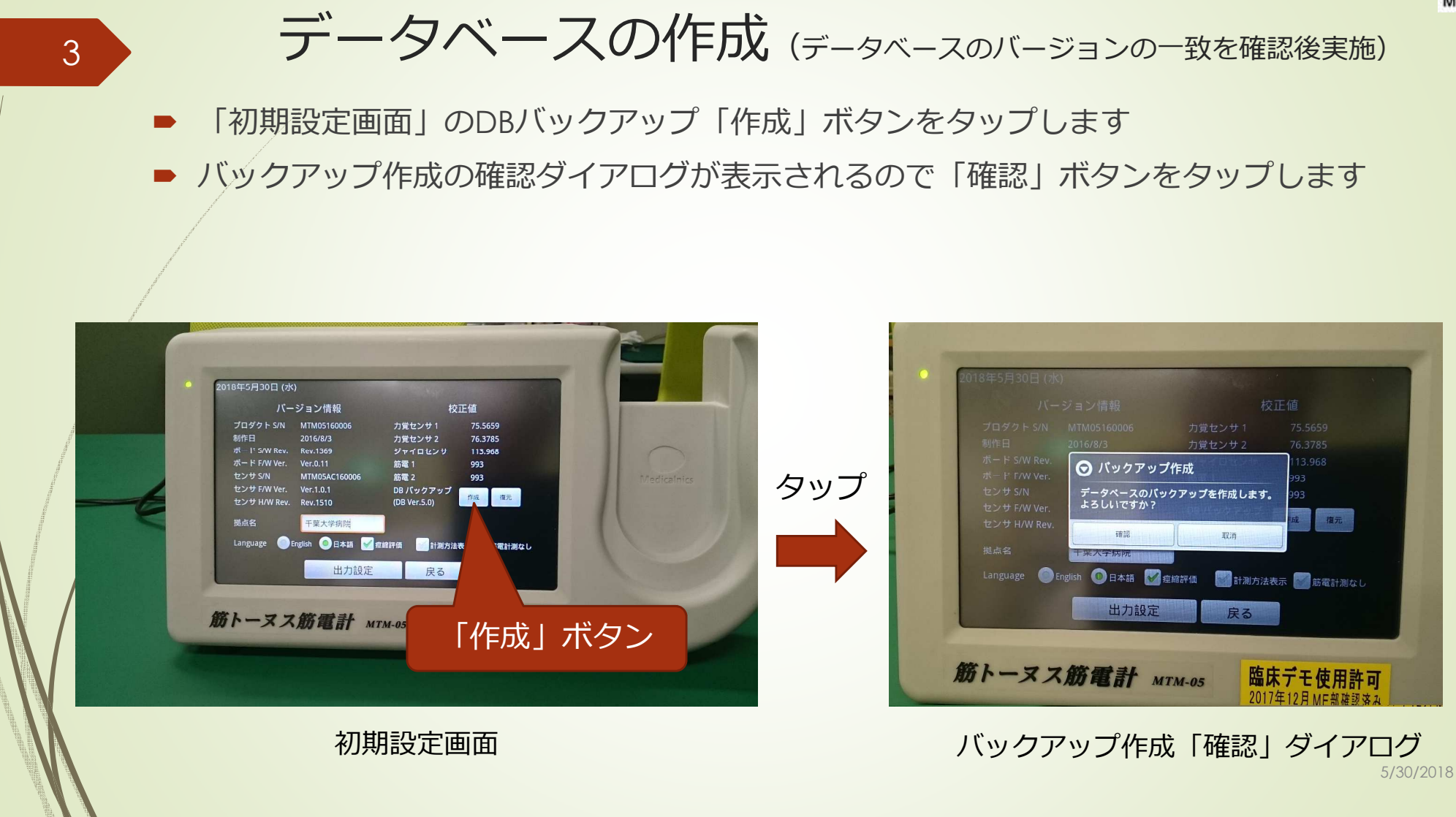

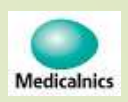

USBメモリの接続

#### USBメモリーの接続

- 「確認」ボタンをタップすると、USBメモリを接続のダイアログが表示されます
- この状態で、USBメモリを挿入するとバックアップが開始されます
- バックアップ中は、バックアップ作成中のダイアログが表示されます

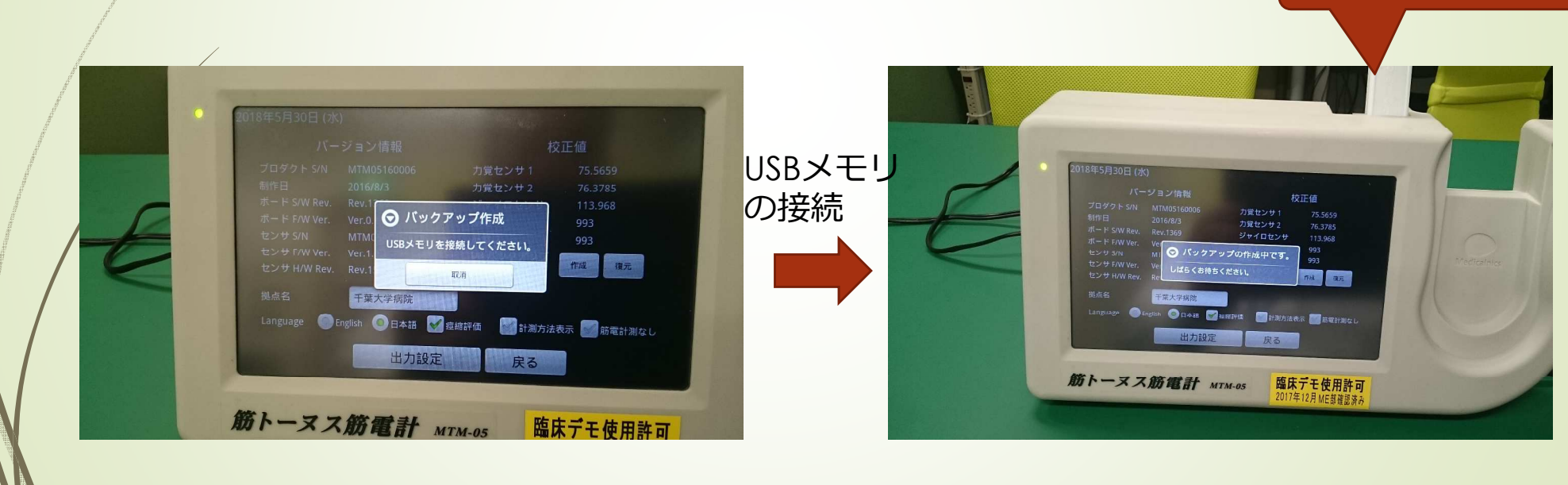

USBメモリ接続のダイアログ

バックアップ作成中のダイアログ/2018

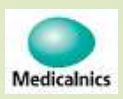

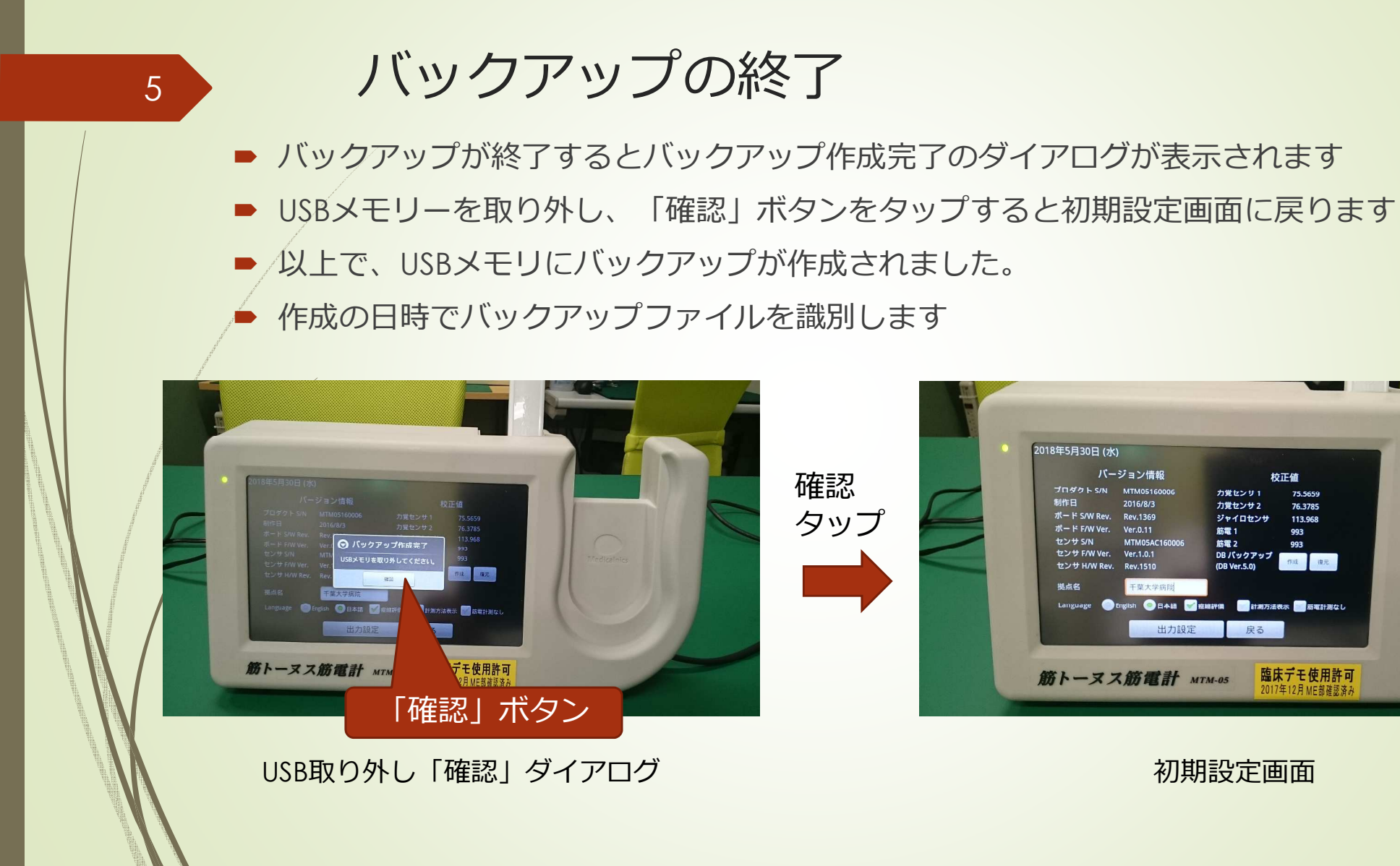

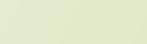

2018年5月30日 (水)

ボード F/W Ver

センサ F/W Ver

センサ H/W Rev.

ヤンサ S/N

制作日

バージョン情報

2016/8/3

Rev.1369

Ver.0.1

Ver.1.0.1

Rev.1510

筋トーヌス筋電計 МТМ-05

出力設定

MTMOSAC

ブロダクト S/N MTM0516000

校正值

75.5659

76.3785

113.968

臨床デモ使用許可

993

993

力覚センサ1

力覚センサ2

筋電 1

館雪 2

English 〇日本語 「空臨詳備」 計測方法表示 「一 筋電計測なし

初期設定画面

ジャイロセンサ

DBパックアップ

戻る

(DB Ver. 5.0)

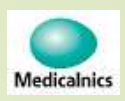

6

#### データベースの復元

■「初期設定画面」のDBバックアップ「復元」ボタンをタップします

■ データベースを復元する、USBメモリ接続のダイアログが表示されます

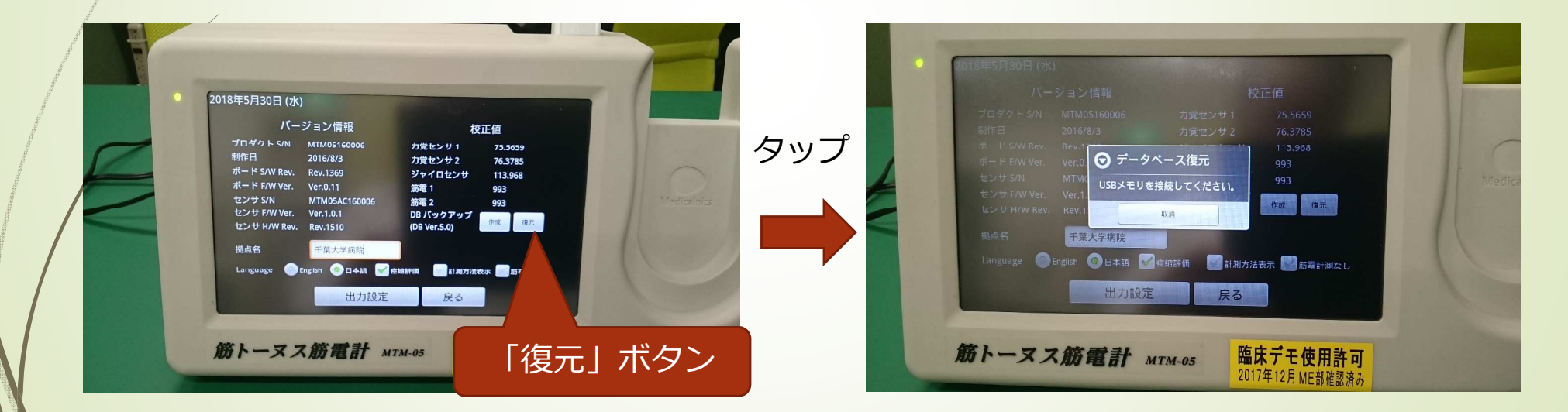

初期設定画面

データベース復元USB接続のダイアログ。

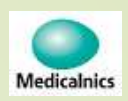

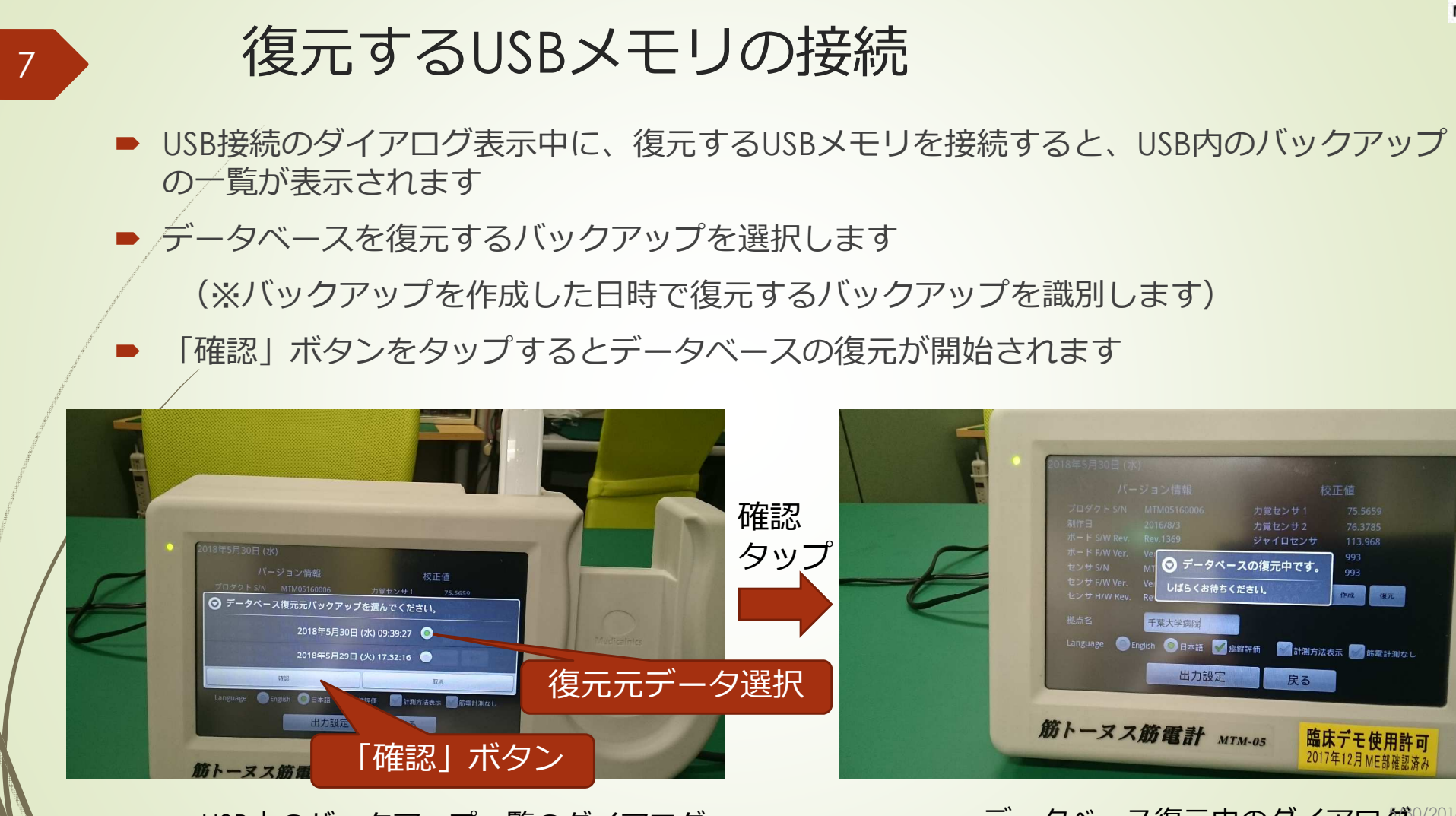

USB内のバックアップ一覧のダイアログ

データベース復元中のダイアログ<sup>0/2018</sup>

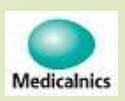

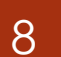

### データベース復元の完了

データベースの復元が完了すると、データベース復元完了のダイアログが表示されます

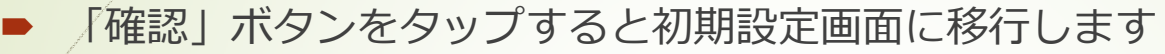

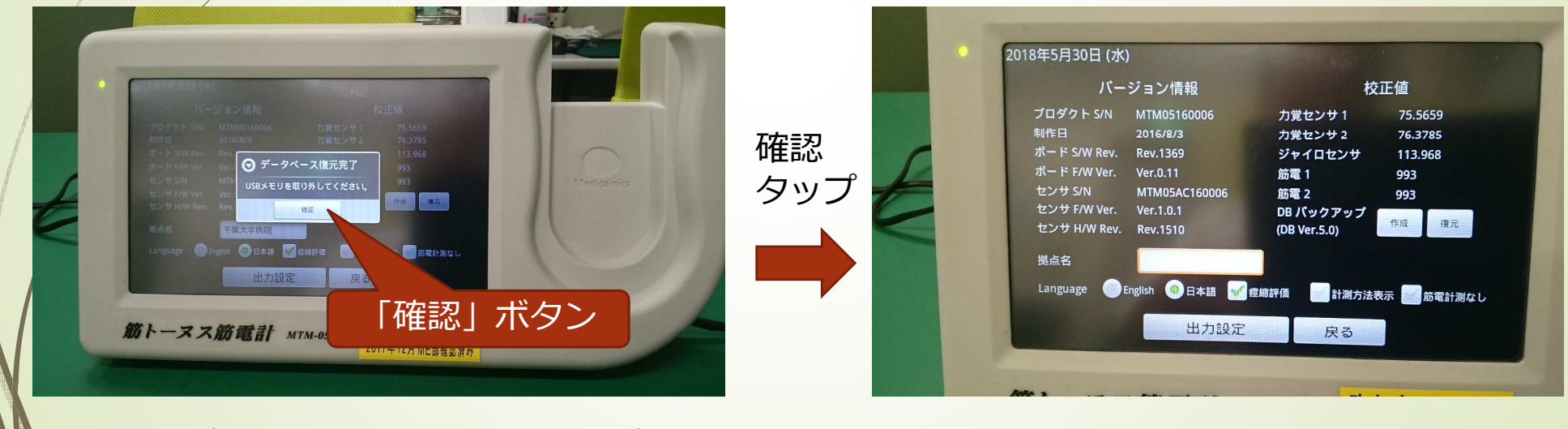

データベース復元完了ダイアログ

初期設定画面

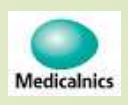

## 拠点名、機能設定の復元

- ▶ データベース作成時に控えた以下のデータを入力します
  - ·拠点名

9

- ・言語設定
- ·痙縮評価
- ・計測方法表示
- ・筋電計測なし

| 出力設定 施トーヌス筋電計 MTM-05 臨床デモ使用許可<br>2017年12月 ME訪確認済み |
|---------------------------------------------------|
|---------------------------------------------------|

拠点名が空白となっている

# 以上で、計測装置内のデータの移行が完了します。

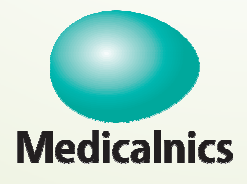

10

#### 株式会社メディカルニクス

〒532-0004 大阪市淀川区西宮原1-8-29 テラサキ第2ビル Tel:06-4866-5810 FAX:06-4866-5812 http://www.medicalnics.co.jp